附件 5-1

# 粤省事−考勤签到

# 学员操作指南

### 一、考勤签到

进入粤省事小程序首页,点击"更多服务"找到人生事板块,点击"就业" 找到职业培训板块,登录后即可进行业务办理。

#### 如图:

粤省事首页更多位置、人生事-就业、职业培训-考勤签到

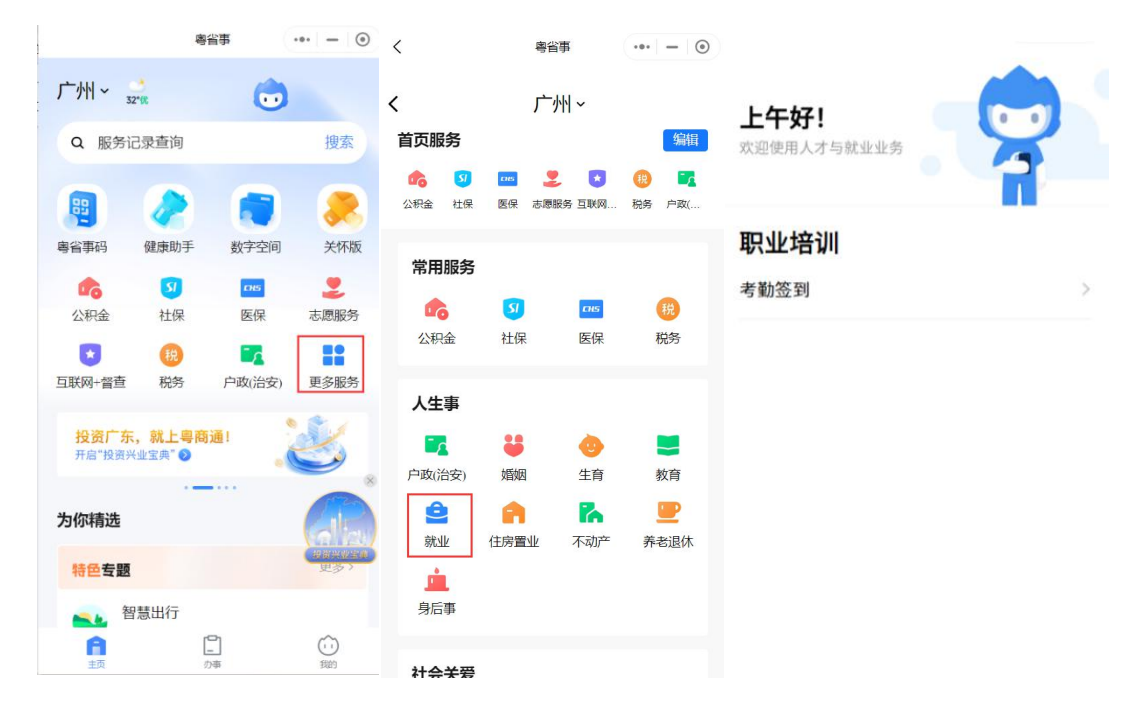

如图:考勤签到

# (一) 培训签到

1. 第一步: 点击培训签到

在"考勤签到"页面点击"培训签到",即可进入查看自己所参加的课程信息。

#### 如图:

"考勤签到" - "培训签到"页面

| 主管单位:广东省人力资源      | 和社会保障厅 |
|-------------------|--------|
| 咨询电话: 020-12333 😒 |        |
| 使用过程遇到问题?         | Q我要纠错  |
| 培训签到              | >      |
| 职业技能等级认定签到        | >      |
|                   |        |

2. 第二步:人面识别

将会进入人脸识别确认阶段。

如图:

"人脸识别"页面

| 20:16              |                        | all S   | •  |
|--------------------|------------------------|---------|----|
| <                  | 登录                     |         | •  |
|                    | [8]                    |         |    |
| 当前业                | 务需要人脸识                 | 别验证     |    |
| 信息将与               | i当前微信绑定(用于             | 身份验证)   |    |
| 姓名<br>叶**          |                        |         | 0  |
| 身份证<br>4******     | •••••6                 |         | 0  |
| ○ 反光识别             | ្រ 🗌 🔿 ថ               | 支数识别    |    |
| ✓ 我同意广东省<br>息用于快捷登 | 政务服务数据管理局(<br>录。查看协议详情 | 使用我所提交的 | 的信 |
|                    |                        |         |    |

## 3. 第三步: 查看培训班信息

进入培训班页面即可查看自己所参加的培训班课程。

如图:

"我的培训班"页面

| く 我的培训班     | ·•• •                                       |
|-------------|---------------------------------------------|
| vConsole 培训 | 创业培训班                                       |
| 培训类别        | 网络创业培训                                      |
| 培训时间        | 2023-10-11至2023-10-11                       |
| 培训所在区域      | 广东省广州市天河区中山大<br>道西(建中路12号)中山大道西<br>(建中路12号) |
| 联系人         | 1                                           |
| 联系电话        | 13456567878                                 |
|             | 去签到                                         |
| GYB创业培训     | 班                                           |
| 培训类别        | GYB                                         |
| 培训时间        | 2023-09-30至2023-09-30                       |
| 培训所在区域      | 广东省广州市天河区华资华<br>资                           |
| 联系人         | 测试Y                                         |
| 联系电话        | 13456567878                                 |
|             | 去签到                                         |

4. 第四步: 去签到

在"我的培训班"页面即可点击去签到,即可跳转至考勤日历页面,在日历 下有对应课程信息,点击签到即可进入签到页面。

如图:

"考勤日历"页面、"签到"页面

| vConsole |     |     | 考勤日历      | ī  | G      | •• •             | く 考勤签到 vConsole ··· O         |
|----------|-----|-----|-----------|----|--------|------------------|-------------------------------|
| 考勤日      | 历 🧧 | 次异常 |           |    | 我的签    | <sup>接</sup> 到记录 | 内容二 学员                        |
|          |     | <   | 2023 / 09 | >  |        | 今日               | 课程时间: 2023年09月15日 19:00-20:00 |
| в        | -   | =   | Ξ         | 四  | 五      | 六                | 培训地点: 101                     |
| 27       | 28  | 29  |           | 31 | 1      | 2                |                               |
| 3        | 4   |     | 6         | 7  | 8      | 9                |                               |
| 10       | 11  | 12  |           | 14 |        | 16               |                               |
| 17       |     | 19  |           | 21 | 22     | 23               | 17.00.20                      |
|          |     |     | 07        |    | 9H     | 20               | 17.00.50                      |
| 24       | 20  | 20  | 27        | 20 | 29     | 30               |                               |
| 1        | 2   | 3   | 4         | 5  | 6      | 7                |                               |
| 开班       |     |     |           |    |        |                  |                               |
| 课程       | 时间  |     |           | 15 | :00至14 | 4:36             |                               |
| 课程记      | 讲师  |     |           | 张测 | 则试,职   | 院教               |                               |
| 授课       | 日期  |     |           | 20 | 23-09  | -22              |                               |
| 培训地      | 地点  |     |           |    | 101    | 教室               | 您当前已在签到/签出区域                  |
|          |     |     | 签退        |    |        | vConsole         | 签到 vConsole                   |

5. 第五步: 签到

在"签到"页面勾选"您当前已在签到/签出区域",即可进行签到。如不在 签到/签出区域,即签到失败。签到成功后便可进行签出。

如图:

"签到成功"页面、"签到失败"页面、"签出"页面

| ٥     | El vConsole             | < 考勤签3 | vConsole | 考勤签到            | ••• •    |      |        |           |    |          |          |
|-------|-------------------------|--------|----------|-----------------|----------|------|--------|-----------|----|----------|----------|
| 8     | 長半                      | 二容内    | 第1课:培    | 训活动介绍           | 学员       | 考勤日版 | 历 4次异常 |           |    | 我的签      | 到记录      |
|       | 2023年09月15日 19:00-20:00 | 课程时间:  | 课程时间:    | 2023年09月22日 10: | 30–11:30 |      | <      | 2023 / 09 | >  |          | 今日       |
|       | 101                     | 培训地点:  | 培训地点:    | 102教室           |          | в    | =      | Ξ         | 四  | 五        | À        |
|       |                         |        |          |                 |          |      |        | 30        |    | 1        | 2        |
|       |                         |        |          |                 |          | з    | 4 5    | 6         |    | 8        | 9        |
|       | 签到成功                    |        |          |                 |          |      |        |           | 14 |          | 16       |
|       | 17:18:33                |        |          | U               |          |      |        |           |    | 22<br>今日 |          |
|       | 广东省广州市天河区天府路1号          | •      |          | 签到失败            |          | 24   |        | 27        |    |          | 30       |
|       | 2                       |        |          | 不在签到地点范围内!      |          | а    | 2 3    | 4         | 5  | 6        |          |
|       | 培训签到-学员                 |        |          | 再试一次            |          |      |        |           |    |          |          |
|       |                         |        |          |                 |          | 开班   |        |           |    |          |          |
|       | 我知道了                    |        |          |                 |          | 课程时  | 前      |           | 15 | :00至14   | 1:36     |
|       |                         |        |          |                 |          | 课程词  | 中师     |           | 张测 | 则试,职降    | 院教       |
|       |                         |        | _        |                 |          | 授课E  | 日期     |           | 20 | 23-09    | -22      |
|       | 已在签到/签出区域               | 🔽 您当前已 | 🔽 您当前已在  | 签到/签出区域         |          | 培训封  | 也点     |           |    | 101書     | 敞室       |
| nsole | 签到 vCo                  |        |          | 签到              | vConsole |      |        | 签退        |    |          | vConsole |

## 6. 第六步: 签到记录

在"签到"页面签到成功后,可在"考勤日历"页面点击"签到记录"查看 本人的签到情况。

如图:

"考勤日历"页面、"签到记录"页面

| Consol | le  | 4   | 考勤日历      |    | _ (                | •• •     | く 签到记录       | 2         |                                                                                              | ·•· •       |
|--------|-----|-----|-----------|----|--------------------|----------|--------------|-----------|----------------------------------------------------------------------------------------------|-------------|
| 考勤E    | 历 🧧 | 欠异常 |           |    | 我的急                | 签到记录     |              |           |                                                                                              |             |
|        |     | < : | 2023 / 09 | >  |                    | 今日       | 0/56<br>已学课时 | 0<br>出勤運时 | 0.00%<br>出勤率                                                                                 | 3<br>导堂次数   |
| 日      | —   | Ξ   | Ξ         | 四  | 五                  | 六        | C-F (Ki)     |           | ±1<br>1<br>1<br>1<br>1<br>1<br>1<br>1<br>1<br>1<br>1<br>1<br>1<br>1<br>1<br>1<br>1<br>1<br>1 | 77 13 // 54 |
| 27     |     | 29  |           |    | 1                  | 2        | 打卡记录         | 录         |                                                                                              |             |
|        | 4   | 5   | 6         | 7  | 8                  | 9        |              | E         | 6                                                                                            |             |
|        |     | 12  |           | 14 |                    |          |              | 暂无        | 故据                                                                                           |             |
| 17     |     |     | 20        | 21 | 22<br>今日           | 23       |              |           |                                                                                              |             |
| 24     | 25  | 26  | 27        | 28 | 29                 | 30       |              |           |                                                                                              |             |
| i.     | 2   |     | 4         | 5  | 6                  | 7        |              |           |                                                                                              |             |
| 开现     | Æ   |     |           |    |                    |          |              |           |                                                                                              |             |
| 课程     | 时间  |     |           | 15 | :00至1 <sub>4</sub> | 4:36     |              |           |                                                                                              |             |
| 课程     | 副研  |     |           | 张注 | 则试,职               | 院教       |              |           |                                                                                              |             |
| 授课     | 旧期  |     |           | 20 | 23-09              | -22      |              |           |                                                                                              |             |
| 培训     | 地点  |     |           |    | 101                | 教室       |              |           |                                                                                              |             |
|        |     |     | 签退        |    |                    | vConsole |              |           |                                                                                              |             |

# 7. 第七步: 异常情况

在"考勤日历"页面点击"异常",即可查看本人签到异常记录。

### 如图:

"考勤日历"页面、"异常考勤"页面

| 勤日  | 历 🧧        | 欠异常 |          |     | 我的知    | 签到记录 |     | 10:32     | 0 2          | \$ 🧟 🖾 🏭 💷       |
|-----|------------|-----|----------|-----|--------|------|-----|-----------|--------------|------------------|
|     | -          | < : | 2023 / 0 | 9 > |        | 今日   | く异  | 常考勤       |              | ·•· ©            |
| Э   | <u>8</u> 1 | =   | Ξ        | 四   | 五      | 六    | 202 | 23年09月15日 | ] 星期五        | 缺勤               |
|     | 28         | 29  |          | 31  | 1      | 2    | 课程  | 星名称       |              | 三讲师角色            |
|     |            |     |          |     |        |      | 打斗  | 卡地点       |              |                  |
|     | 4          |     | 6        |     |        | 9    | 打斗  | 日间        |              |                  |
|     | 11         | 12  |          | 14  |        | 16   |     |           |              |                  |
|     | -          |     |          | 01  | 22     |      | 202 | 23年09月14E | ] 星期四        | 缺勤               |
|     |            |     |          | 21  | 今日     | 20   | 课程  | 星名称       |              | 二讲师角色            |
|     | 25         | 26  | 27       | 28  | 29     | 30   | 打斗  | 5地点       |              |                  |
|     | 2          |     | 4        | 5   | 6      | 7    | 打击  | 同间        |              |                  |
|     |            |     |          |     |        |      | 202 | 23年09月14日 | ] 星期四        | 缺勤               |
| 甲班  |            |     |          |     |        |      | 课程  | 星 第一课: 测  | ]试测试测试       | 测试测试测试           |
| 呈日  | 时间         |     |          | 15  | :00至1- | 4:36 | 名利  | 》 测试测试测   | N试测试测试<br>测试 | 测试测试测试<br>测试测试测试 |
| 呈ì  | 讲师         |     |          | 张测  | 则试,职   | 院教   | 打斗  | 5.地点      |              |                  |
| 果 E | 日期         |     |          | 20  | 23-09  | -22  | 打斗  | ∈时间       |              |                  |
| 音训地 | 地点         |     |          |     | 101    | 教室   |     |           |              |                  |

8.

在"考勤日历"页面点击"签退",如是当日的最后一节课,即可跳出每日 意见反馈页面。

#### 如图:

"每日意见反馈"页面

| <               |                    | 每日                 | 意见质       | 反馈  | ••• | • |
|-----------------|--------------------|--------------------|-----------|-----|-----|---|
| 每日意             | 急见周                | 反馈                 | 表         |     |     |   |
| 日期<br>202       | 3–06-              | -25                |           |     |     |   |
| <b>我喜</b><br>请塡 | <b>欢的</b><br>[写你]  | 喜欢的                | ]课程[      | 内容  |     |   |
| 我不<br>请圢        | 喜欢的<br>[写你2        | 不喜欢                | 的课利       | 呈内容 |     |   |
| <b>我不</b><br>请填 | <b>理解的</b><br>【写你~ | 不理解                | 的课程       | 星内容 |     |   |
| <b>今天</b><br>请圢 | 学到最<br>[写你~        | 重 <b>要的</b><br>今天学 | 课程<br>到最重 | 重要的 | 课程  |   |
| -               |                    |                    |           |     |     |   |
|                 |                    |                    | 提交        |     |     |   |

9. 第九步: 培训评估表

在"考勤日历"页面点击"签退",如是培训课程的最后一节课,即可跳出 评估表页面。

如图:

#### "评估表"页面

| <                                          | 评估表                                           |                        | • |
|--------------------------------------------|-----------------------------------------------|------------------------|---|
| 创业培训<br>估表                                 | 川学员培训班:                                       | 结束评                    |   |
| (GYB培训团<br>关于您刚刚<br>请回答以下<br>感受的答案<br>个答案。 | 旺适用)<br>参加的GYB培训班頭<br>问题,并在最准确地<br>后面画"✔"。每个问 | 载讨论会,<br>地表达您的<br>题只选一 |   |
| <ul> <li>01本次培训</li> <li>选择创业项</li> </ul>  | 是否包括了对您产生;<br>目有帮助的问题?                        | 企业想法和                  |   |
| ○ 是的,                                      | 所有的问题都有用                                      | 用处。                    |   |
| 🔵 是的,                                      | 有些问题有用处。                                      |                        |   |
| ○ 不是,                                      | 我没有觉得有用处                                      | 达。                     |   |
| <ul> <li>02您在培训<br/>都已涉及?</li> </ul>       | 开班前期望得到解决                                     | 的问题是否                  |   |
| 🦳 是的,                                      | 完全包括了。                                        |                        |   |
| ○ 在一定                                      | 2程度上包括了。                                      |                        |   |
| ○ 不是,                                      | 与我过去的期望才                                      | 不同。                    |   |
|                                            | 提交                                            |                        |   |

二、常见问题

1.考勤签到如何签出?

在签到成功后,在"考勤日历"页面即可显示签出按钮。

2.什么情况下会签到失败?

如不在规定的范围内签到,即会显示签到失败;或网络问题,网络环境差,也会导致签到失败。

3.考勤签到如何签到?

在"考勤日历"页面,在规定的范围内,勾选"您当前已在签到/签出区域",点 击签到,即可签到成功。

4.定位的范围?

目前需在培训地点 200 米内即可签到成功, 签到期间需打开手机 GPS 定位。

5. 如遇上小程序问题如何解决?

在"考勤签到"页面,找到"质量督导卡",拨打联系电话,解决问题。

附件 5-2

# 粤省事−考勤签到

# 讲师操作指南

### 一、考勤签到

进入粤省事小程序首页,点击"更多服务"找到人生事板块,点击"就业" 找到职业培训板块,登录后即可进行业务办理。

#### 如图:

粤省事首页更多位置、人生事-就业、职业培训-考勤签到

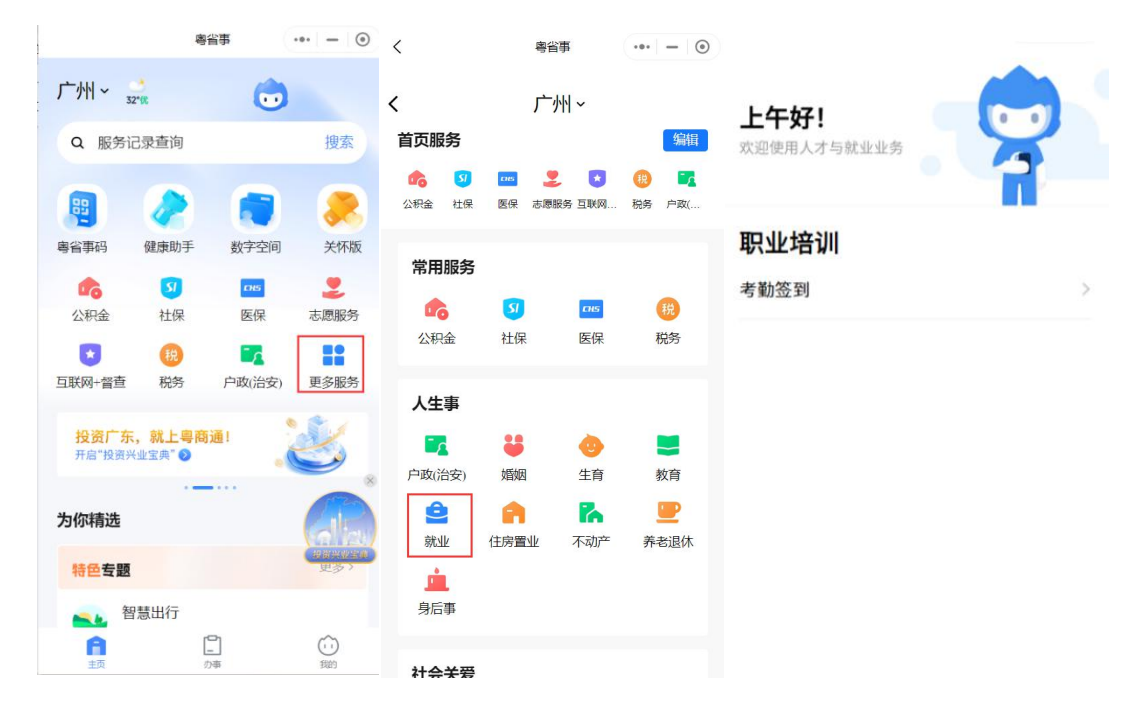

如图:考勤签到

## (二) 培训签到

1. 第一步: 点击培训签到

在"考勤签到"页面点击"培训签到",即可进入查看自己所参加的课程信息。

#### 如图:

"考勤签到" - "培训签到"页面

| 主管单位:广东省人力资源;     | 和社会保障厅 |
|-------------------|--------|
| 咨询电话: 020-12333 🕾 |        |
| 使用过程遇到问题?         | Q 我要纠错 |
| 培训签到              | >      |
| 职业技能等级认定签到        | >      |
|                   |        |

2. 第二步:人面识别

将会进入人脸识别确认阶段。

如图:

"人脸识别"页面

| 20:16                                               |                         | .ul 9                    | •  |
|-----------------------------------------------------|-------------------------|--------------------------|----|
| <                                                   | 登录                      |                          | 0  |
|                                                     | [8]                     |                          |    |
| <b>当前业</b><br>信息将5                                  | 2 务需要人脸识<br>5 当前微信绑定(用于 | ( <b>別验证</b> )           |    |
| 姓名<br>叶**                                           |                         |                          | 0  |
| 身份证<br>4******                                      | •••••6                  |                          | 0  |
|                                                     | u34                     |                          |    |
| ○ 反光识别                                              | er () te                | <b>级1只</b> 别             |    |
| <ul> <li>反光识别</li> <li>我問意广东省<br/>息用于快捷量</li> </ul> | 政务服务数据管理局<br>录。查看协议详情   | <b>接入1只方1</b><br>使用我所提交的 | 内信 |

3.

## 第三步:查看培训班信息

#### 进入培训班页面即可查看自己所参加的培训班课程。

如图:

"我的培训班"页面

| く 我的培训班     | ·•• •                                       |
|-------------|---------------------------------------------|
| uConsolo 培训 | 创业控制和                                       |
| VConsole 44 | 10,77,70,011,01                             |
| 培训类别        | 网络创业培训                                      |
| 培训时间        | 2023-10-11至2023-10-11                       |
| 培训所在区域      | 广东省广州市天河区中山大<br>道西(建中路12号)中山大道西<br>(建中路12号) |
| 联系人         | 1                                           |
| 联系电话        | 13456567878                                 |
|             | 去签到                                         |
| GYB创业培训     | 斑                                           |
| 培训类别        | GYB                                         |
| 培训时间        | 2023-09-30至2023-09-30                       |
| 培训所在区域      | 广东省广州市天河区华资华<br>资                           |
| 联系人         | 测试Y                                         |
| 联系电话        | 13456567878                                 |
|             | 去签到                                         |

4. 第四步: 去签到

在"我的培训班"页面即可点击去签到,即可跳转至考勤日历页面,在日历 下有对应课程信息,点击签到即可进入签到页面。

如图:

"考勤日历"页面、"签到"页面

| vConsole |     |     | 考勤日历      | ī  | G      | •• •     | く 考勤签到 vConsole ··· O         |
|----------|-----|-----|-----------|----|--------|----------|-------------------------------|
| 考勤日      | 历 🧧 | 次异常 |           |    | 我的签    | 签到记录     | 内容二 学员                        |
|          |     | <   | 2023 / 09 | >  |        | 今日       | 课程时间: 2023年09月15日 19:00-20:00 |
| в        | -   | =   | Ξ         | 四  | 五      | 六        | 培训地点: 101                     |
| 27       | 28  | 29  |           | 31 | 1      | 2        |                               |
| 3        | 4   |     | 6         | 7  | 8      | 9        |                               |
| 10       | 11  | 12  |           | 14 |        | 16       |                               |
| 17       |     | 19  |           | 21 | 22     | 23       | 17.00.20                      |
|          |     |     | 07        |    | 9H     | 20       | 17.00.50                      |
| 24       | 20  | 20  | 27        | 20 | 29     | 30       |                               |
| 1        | 2   | 3   | 4         | 5  | 6      | 7        |                               |
| 开班       |     |     |           |    |        |          |                               |
| 课程       | 时间  |     |           | 15 | :00至14 | 4:36     |                               |
| 课程记      | 井师  |     |           | 张测 | 则试,职   | 院教       |                               |
| 授课       | 日期  |     |           | 20 | 23-09  | -22      |                               |
| 培训地      | 也点  |     |           |    | 101    | 教室       | 您当前已在签到/签出区域                  |
|          |     |     | 签退        |    |        | vConsole | 签到 vConsole                   |

5. 第五步: 签到

在"签到"页面勾选"您当前已在签到/签出区域",即可进行签到。如不在 签到/签出区域,即签到失败。签到成功后便可进行签出。

如图:

"签到成功"页面、"签到失败"页面、"签出"页面

| < 考勤签到 vConsole ✓ ●           | vConsole   考勤签到            | ••• •    |       |     |          |             |          |
|-------------------------------|----------------------------|----------|-------|-----|----------|-------------|----------|
| <b>国業</b> 二容内                 | 第1课:培训活动介绍                 | 考重       | 动日历 🤷 | 7异常 |          | 我的          | 内签到记录    |
| 谍程时间: 2023年09月15日 19:00-20:00 | 课程时间:2023年09月22日 10:30-11: | 30       |       | < 2 | 023 / 09 | >           | 今日       |
| 培训地点:101                      | 培训地点: 102教室                |          | - 1   | =   | Ξ        | 四五          | ×        |
|                               |                            | 27       |       |     | 30       | 31 1        | 2        |
|                               |                            | 3        | 4     | 5   | 6        | 7 8         | 9        |
| 签到成功                          |                            | 10       |       |     |          | 14 15       | 16       |
| 17:18:33                      |                            | 17       | 7 18  |     |          | 21 22<br>今日 | 23       |
| ?广东省广州市天河区天府路1号               | 签到失败                       | 24       | 4 25  |     | 27       | 28 29       | 30       |
| 2                             | 不在签到地点范围内!                 | 1        | 2     | 3   | 4        | 5 6         |          |
| 培训签到-学灵                       | 再试一次                       |          |       |     |          |             |          |
|                               |                            | Ŧ        | 干班    |     |          |             |          |
| 我知道了                          |                            | ij       | 果程时间  |     |          | 15:003      | ≧14:36   |
|                               |                            | Ŭ        | 果程讲师  |     |          | 张测试,        | 职院教      |
| -                             |                            | 扔        | 受课日期  |     |          | 2023-       | 09-22    |
| ▶ 總当前已在签到/签出区域                | 🕑 您当前已在签到/签出区域             | h        | 音训地点  |     |          | 1           | 01教室     |
| 签到 vConsole                   | 签到                         | vConsole | [     |     | 签退       |             | vConsole |

## 6. 第六步: 签到记录

在"签到"页面签到成功后,可在"考勤日历"页面点击"签到记录"查看 本人的签到情况。

如图:

"考勤日历"页面、"签到记录"页面

| /Consol | le  | 1   | 考勤日历      | ī  | _ (      | ••• ••   | く 签到记录       | ₹  |              | ·•· •     |
|---------|-----|-----|-----------|----|----------|----------|--------------|----|--------------|-----------|
| 考勤E     | 历 🧧 | 欠异常 |           |    | 我的智      | 签到记录     |              |    |              |           |
|         |     | < : | 2023 / 09 | >  |          | 今日       | 0/56<br>已受调时 | 0  | 0.00%<br>中勤家 | 3<br>已尚次粉 |
| 日       | -   | Ξ   | Ξ         | 四  | 五        | À        | 口子体的         |    | 山 動 十-       | 开市八级      |
| 27      |     | 29  |           |    | 1        | 2        | 打卡记录         | 录  |              |           |
|         | 4   | 5   | 6         | 7  | 8        | 9        |              | 6  | 3            |           |
|         |     | 12  |           | 14 |          |          |              | 暂无 | 数据           |           |
| 17      |     |     | 20        | 21 | 22<br>今日 | 23       |              |    |              |           |
| 24      | 25  | 26  | 27        | 28 | 29       | 30       |              |    |              |           |
| Ĩ       | 2   |     | 4         | 5  | 6        | 7        |              |    |              |           |
| 开到      | Æ   |     |           |    |          |          |              |    |              |           |
| 课程      | 时间  |     |           | 15 | :00至1    | 4:36     |              |    |              |           |
| 课程      | 矿师  |     |           | 张注 | 则试,职     | 院教       |              |    |              |           |
| 授课      | 眼日期 |     |           | 20 | 23-09    | -22      |              |    |              |           |
| 培训      | 地点  |     |           |    | 101      | 教室       |              |    |              |           |
|         |     |     | 签退        |    |          | vConsole |              |    |              |           |

# 7. 第七步: 异常情况

在"考勤日历"页面点击"异常",即可查看本人签到异常记录。

#### 如图:

### "考勤日历"页面、"异常考勤"页面

| 皆勤日ル | Э. | 欠异常 |          |     | 我的知   | 签到记录 |   | 10:3  | 32                    | 0   |                   | lil 🖸 |
|------|----|-----|----------|-----|-------|------|---|-------|-----------------------|-----|-------------------|-------|
|      | -  | < : | 2023 / 0 | 9 > |       | 今日   | < | 异常    | 考勤                    |     |                   | ۲     |
| B    | _  | Ξ   | Ξ        | 四   | 五     | 六    | : | 20234 | 年09月15日               | 星期五 | 1                 | 夫勤    |
|      | 28 | 29  |          | 31  | 1     | 2    | i | 课程名   | 称                     |     | 三讲师               | 角色    |
|      |    |     |          |     |       |      | 1 | 打卡地   | 3点                    |     |                   |       |
|      | .4 |     | 6        |     |       | 9    |   | 打卡时   | 间                     |     |                   |       |
|      | 11 | 12  |          | 14  |       | 16   |   |       |                       |     |                   |       |
|      |    |     |          |     | 22    |      | 1 | 20234 | 年09月14日               | 星期四 | 1                 | 史勤    |
|      |    |     |          | 21  | ⇒B    | 23   | 3 | 课程名   | 称                     |     | 二讲师               | 角色    |
|      | 25 | 26  | 27       | 28  | 29    | 30   |   | 打卡地   | 1点                    |     |                   |       |
|      |    |     | 4        | 5   | 6     | 7    | 3 | 打卡时   | 间                     |     |                   |       |
|      | -  | U   |          |     | U     |      |   |       |                       |     | _                 |       |
|      |    |     |          |     |       |      |   | 20233 | 年09月14日               | 星期四 | 1                 | 夫勤    |
| 廾甡   |    |     |          |     |       |      |   | 课程    | 第一课:源                 |     | 式测试测试<br>オミンゴ ミング | 测试    |
| 课程时  | 时间 |     |          | 15  | :00至1 | 4:36 |   |       | 1963 KAU (263 KAU (26 | 测证  | 式测试测试             | 测试    |
| 课程i  | 井师 |     |          | 张测  | 则试,职  | 院教   |   | 打卡地   | 1点                    |     |                   |       |
| 授课E  | 日期 |     |          | 20  | 23-09 | -22  |   | 打卡时   | 间                     |     |                   |       |
| 培训地  | 也点 |     |          |     | 101   | 教室   |   |       |                       |     |                   |       |

8.

第八步:学员签到统计

在"课程"页面点击"学员签到统计",讲师可查看该课程学员签到情况。

如图:

"学员签到统计"页面

|   |      | < : | 2023 / 10 | >  |          | 今日       | vConsole | 学员签到统计 |
|---|------|-----|-----------|----|----------|----------|----------|--------|
|   | -    | Ξ   | Ξ         | 四  | 五        | À        | 已签到(0)   |        |
|   | 2    | 3   | 4         | 5  | 6        | 7        | Rt       |        |
|   | 9    | 10  | 11        | 12 | 13<br>今日 | 14       | M        |        |
|   | 16   | 17  | 18        | 19 | 20       | 21       |          |        |
|   | 23   | 24  | 25        | 26 | 27       | 28       |          |        |
|   | 30   | 31  | 1         | 2  | 3        | 4        |          |        |
|   | 6    | 7   | 8         | 9  | 10       | 11       |          |        |
|   | ·课:亻 | 十么是 | 创业        |    |          |          |          |        |
| Ē | 时间   |     |           | 20 | :00至2    | 0:10     |          |        |
| E | 讲师   |     |           | 3  | 脹某,订     | 饭拉       |          |        |
| 课 | 日期   |     |           | 2  | 023–10   | )–13     |          |        |
| ) | 地点   |     |           |    | 101      | 教室       |          |        |
|   | 学员签  | 到统计 |           | 签  | 退 🛛      | vConsole |          |        |

#### 9. 第九步:每日意见反馈

在"考勤日历"页面点击"签退",如是当日的最后一节课,即可跳出每日 意见反馈页面。

如图:

"每日意见反馈"页面

| < | 每日意见反馈                       | ••• •• |          |      |     |          |     |          |          |
|---|------------------------------|--------|----------|------|-----|----------|-----|----------|----------|
|   |                              |        |          |      | < : | 2023 / 1 | 0 > |          | 今日       |
| 每 | 日意见反馈表                       |        | B        | -    | =   | Ξ        | 四   | 五        | 六        |
|   |                              |        | 1        | 2    | 3   | 4        | 5   | 6        | 7        |
| 2 | 日期<br>2023-06-25             |        | 8        | 9    | 10  | 11       | 12  | 13<br>今日 | 14       |
|   | 我喜欢的                         |        | 15       | 16   | 17  | 18       | 19  | 20       | 21       |
| 4 | 清填写你喜欢的课程内容                  |        | 22       | 23   | 24  | 25       | 26  | 27       | 28       |
|   | 我不喜欢的                        |        | 29       | 30   | 31  | 1        | 2   | 3        | 4        |
|   | 请填与你个喜欢的课程内容                 |        | 5        | 6    | 7   | 8        | 9   | 10       | 11       |
|   | 我不理解的                        |        |          |      |     |          |     |          |          |
|   | 清填写你不理解的课程内容                 |        | 第一       | -课:1 | 十么是 | 创业       |     |          |          |
|   |                              |        | 课程       | 时间   |     |          | 20  | :00至2    | 0:10     |
|   | 今天学到最重要的课程<br>清埴写你今天受到最重要的课程 | 2      | 课程       | 讲师   |     |          | 3   | 長某,订     | 饭拉       |
|   |                              |        | 授课       | 日期   |     |          | 2   | 023–10   | 0–13     |
|   |                              |        | 培训       | 地点   |     |          |     | 101      | 教室       |
|   | 提交                           |        | <u>a</u> | 学员签  | 到统计 | -        | 签   | 退        | vConsole |

# 10. 第十步:培训评估表

在"考勤日历"页面点击"签退",如是培训课程的最后一节课,即可跳出 评估表页面。

如图:

"评估表"页面

| <                                          | 评估表                                              |                        | • |
|--------------------------------------------|--------------------------------------------------|------------------------|---|
| 创业培i<br>估表                                 | 训学员培训班                                           | 结束评                    |   |
| (GYB培训团<br>关于您刚刚<br>请回答以下<br>感受的答案<br>个答案。 | 班适用)<br> 参加的GYB培训班回<br> 问题,并在最准确地<br> 后面画"✔"。每个问 | 载讨论会,<br>地表达您的<br>题只选一 |   |
| <ul> <li>01本次培训</li> <li>选择创业项</li> </ul>  | 是否包括了对您产生:<br> 目有帮助的问题?                          | 企业想法和                  |   |
| ○ 是的,                                      | 所有的问题都有用                                         | 用处。                    |   |
| 🔵 是的,                                      | 有些问题有用处。                                         |                        |   |
| 一 不是,                                      | 我没有觉得有用处                                         | <u></u> ይ              |   |
| <ul> <li>02您在培训<br/>都已涉及?</li> </ul>       | 开班前期望得到解决                                        | 的问题是否                  |   |
| 🦳 是的,                                      | 完全包括了。                                           |                        |   |
| ○ 在一定                                      | E程度上包括了。                                         |                        |   |
| ○ 不是,                                      | 与我过去的期望不                                         | 不同。                    |   |
|                                            | 提交                                               |                        |   |

二、常见问题

1.考勤签到如何签出?

在签到成功后,在"考勤日历"页面即可显示签出按钮。

2.什么情况下会签到失败?

如不在规定的范围内签到,即会显示签到失败;或网络问题,网络环境差,也会导致签到失败。

3.考勤签到如何签到?

在"考勤日历"页面,在规定的范围内,勾选"您当前已在签到/签出区域",点 击签到,即可签到成功。

4.定位的范围?

目前需在培训地点 200 米内即可签到成功, 签到期间需打开手机 GPS 定位。

5. 如遇上小程序问题如何解决?

在"考勤签到"页面,找到"质量督导卡",拨打联系电话,解决问题。